# PORTAL DO BENEFICIÁRIO

#### MANUAL PARA PRIMEIRO ACESSO

Link para acesso ao portal:

novowebplanassefaz.facilinformatica.com.br

- 1 Selecionar o tipo de Acesso: "Beneficiário"
- 1.1 Clicar em: "Primeiro Acesso".

| 19              |                                        | - |
|-----------------|----------------------------------------|---|
| Tipo de acesso: | Beneficiário 🗸                         |   |
| Usuário:        |                                        |   |
| Senha:          |                                        |   |
|                 | Esqueci minha senha Primeiro acesso 2º |   |
|                 |                                        | - |
|                 | Entrar                                 |   |
|                 |                                        |   |

- 2 Na tela de identificação, informar o número da carteirinha.
- 2.1 Clicar em pesquisar.

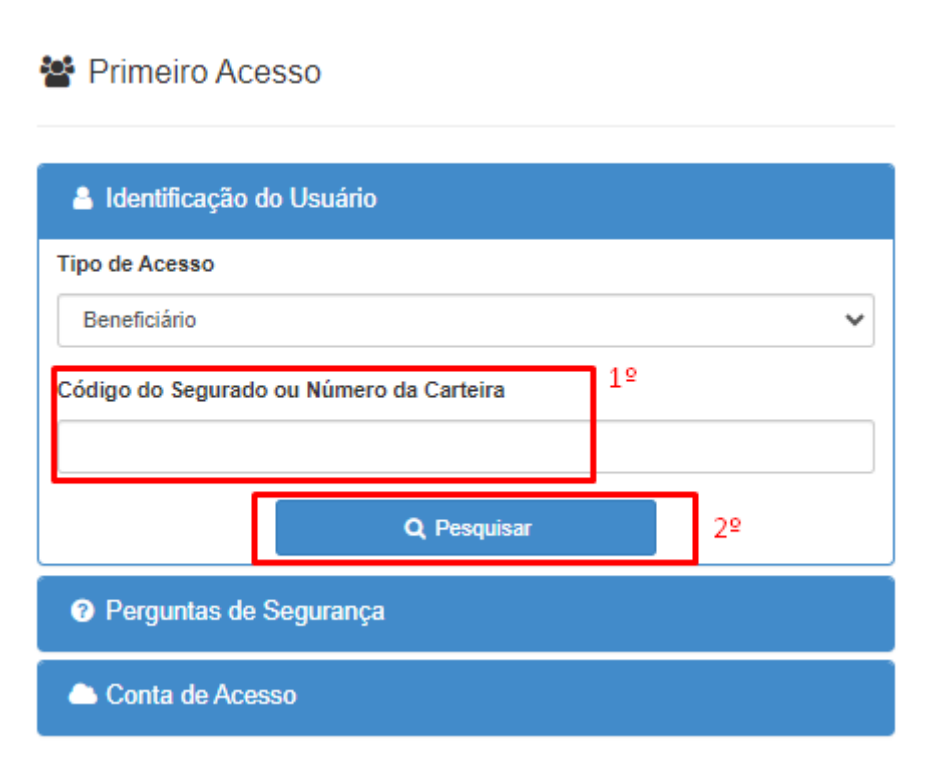

3 – Após a identificação do usuário, o sistema vai apresentar uma mensagem informando que foi encontrado um acesso vinculado ao numero de carteira, clicar em "Recuperar Senha":

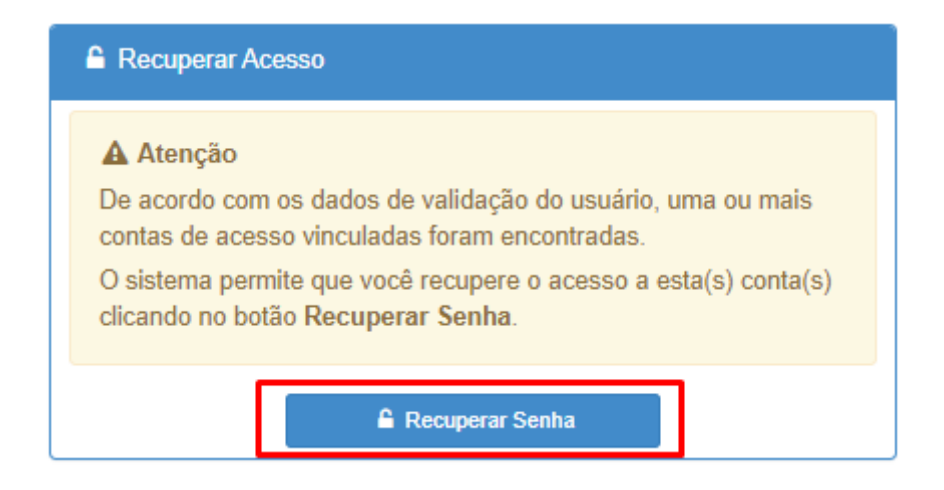

4 – Em seguida será necessário informar o número da carteira novamente para habilitar as perguntas de segurança.

📽 Primeiro Acesso

| Identificação do Usuário                 |    |    |
|------------------------------------------|----|----|
| Tipo de Acesso                           |    |    |
| Beneficiário                             |    | ~  |
| Código do Segurado ou Número da Carteira | 1º |    |
| Q Pesquisar                              |    | 2º |
| Perguntas de Segurança                   |    |    |
| Conta de Acesso                          |    |    |

## 5 - Responder as perguntas de segurança:

| Identificação do Usuário                               |   |
|--------------------------------------------------------|---|
| Tipo de Acesso                                         |   |
| Beneficiário                                           | ~ |
| Código do Segurado ou Número da Carteira               |   |
|                                                        |   |
| C Alterar Usuário                                      |   |
| Perguntas de Segurança                                 |   |
| Qual a Data de Nascimento do Beneficiário?(DD/MM/YYYY) | * |
| *                                                      |   |
| Preencha a resposta para validação do usuário          |   |
|                                                        |   |
| Qual o Nome da Mãe do Beneficiário?                    |   |
| Qual o Nome da Mãe do Beneficiário?                    |   |

5.1 – Ao responder as perguntas, clicar em Recuperar Senha

| Perguntas de S | Segurança       |  |
|----------------|-----------------|--|
| Acesso ao Port | tal             |  |
|                | Recuperar Senha |  |

6 – Informar o Login e o E-mail que receberá o link de recuperação de senha.

| Recuperar Senha                                                          | ×               |
|--------------------------------------------------------------------------|-----------------|
| Login do Usuário                                                         |                 |
| TESTE                                                                    | ~               |
| Conta de E-mail 2º                                                       |                 |
| Selecionar                                                               | ~               |
| A conta de e-mail deve ser selecionada.<br>X A conta de e-mail é válida. | 3º              |
|                                                                          | Concluir Fechar |
| Acesso ao Portal                                                         | _               |

#### 6 – Voltar a tela de login:

A conta de e-mail é válida.

Enviamos uma nova mensagem de recuperação de senha para o seu e-mail! Enviamos uma nova mensagem ao e-mail com as instruções e o link para que você possa concluir esta etapa. Caso você não receba o e-mail em alguns minutos, verifique a sua caixa de spam ou repita o processo.

Voltar a Tela de Login

7 – E-mail recebido:

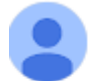

naoresponda@assefaz.org.br para mim 👻

OIá BENEFICIARIO TESTE

Falta pouco! Clique no link para redefinir sua senha de acesso.

Criar nova senha

Se o botão não funcionar, é só copiar e colar o link abaixo no seu navegador.

#### 8 – Trocar senha:

✿ Trocar Senha

| Código de Ativação | 2                                    |  |
|--------------------|--------------------------------------|--|
|                    | F630B994-4479-443C-BF74-A00691CEB840 |  |
|                    | 🛱 Trocar Senha                       |  |

### 9 – Informar uma senha, e em seguida "Concluir".

| Trocar Senha                       | ×               |
|------------------------------------|-----------------|
| Senha do Usuário                   |                 |
| Confirmar Senha do Usuário         |                 |
| ✔ A confirmação da senha é válida. |                 |
|                                    | Concluir Fechar |

10 – Senha alterada com sucesso, voltar a tela de login:

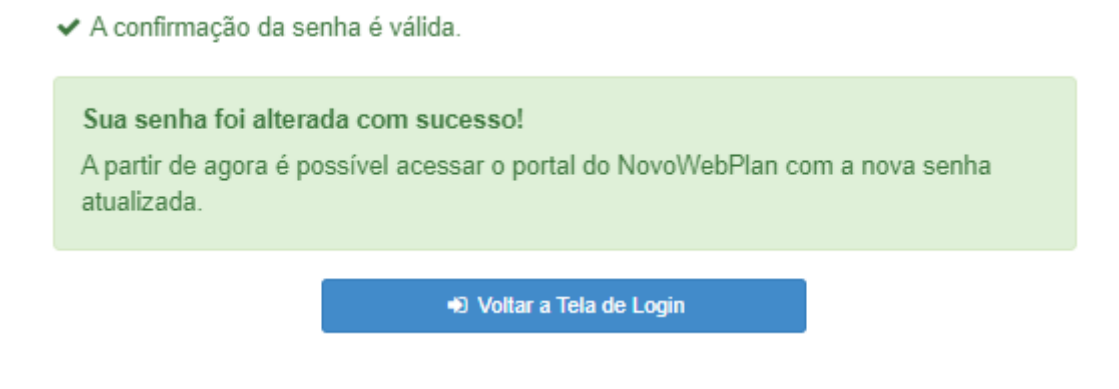

11 – Realizar o acesso com a senha criada:

| Tipo de acesso: | Beneficiário                                 | ~ |
|-----------------|----------------------------------------------|---|
| Usuário:        | TESTE                                        |   |
| Senha:          | *****                                        |   |
|                 | <u>Esqueci minha senha   Primeiro acesso</u> |   |
|                 | E-t                                          |   |
|                 | Entrar                                       |   |